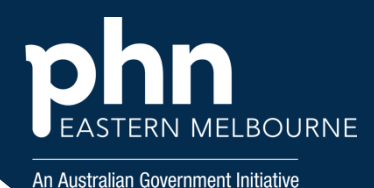

From 1 November 2023, the shingles vaccine Shingrix® will replace Zostavax® on the NIP schedule. The groups eligible to receive the free vaccine will also change. The NIP will fund a 2-dose course for eligible people. (see link below)

#### https://www.health.gov.au/resources/publications/national-immunisation-program-shinglesprogram-advice-for-vaccination-providers?language=en

These walkthroughs will identify eligible patients under 3 streams:

- Adults aged 65 years and over (non Indigenous) (Cohort 1)
- Aboriginal and Torres Strait Islander adults aged 50 years and over (Cohort 2)
- Immunocompromised adults aged 18 years and over with the following medical conditions: haemopoietic stem cell transplant solid organ transplant haematological malignancy advanced or untreated HIV. (Cohort 3)

| <b>Step 1</b><br>Open POLAR<br>under Reports<br>select the Clinic<br>Summary Report | Polarexplorer.org.au/login                                       |
|-------------------------------------------------------------------------------------|------------------------------------------------------------------|
|                                                                                     | Clinic Summary Demo (BETA)<br>New version released December 2024 |
| <b>Step 2</b><br>Select the<br>Shortcut RACGP<br>& Practice Active<br>Patients      | Quick Filters<br>RACGP & Practice Active Patients                |
| <b>Step 3</b><br>Select<br>Clinical/Clinical<br>Indicators                          | Clinical MBS Practice Help<br>Clinical Indicators                |

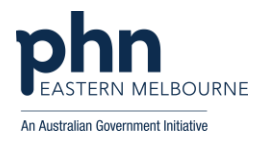

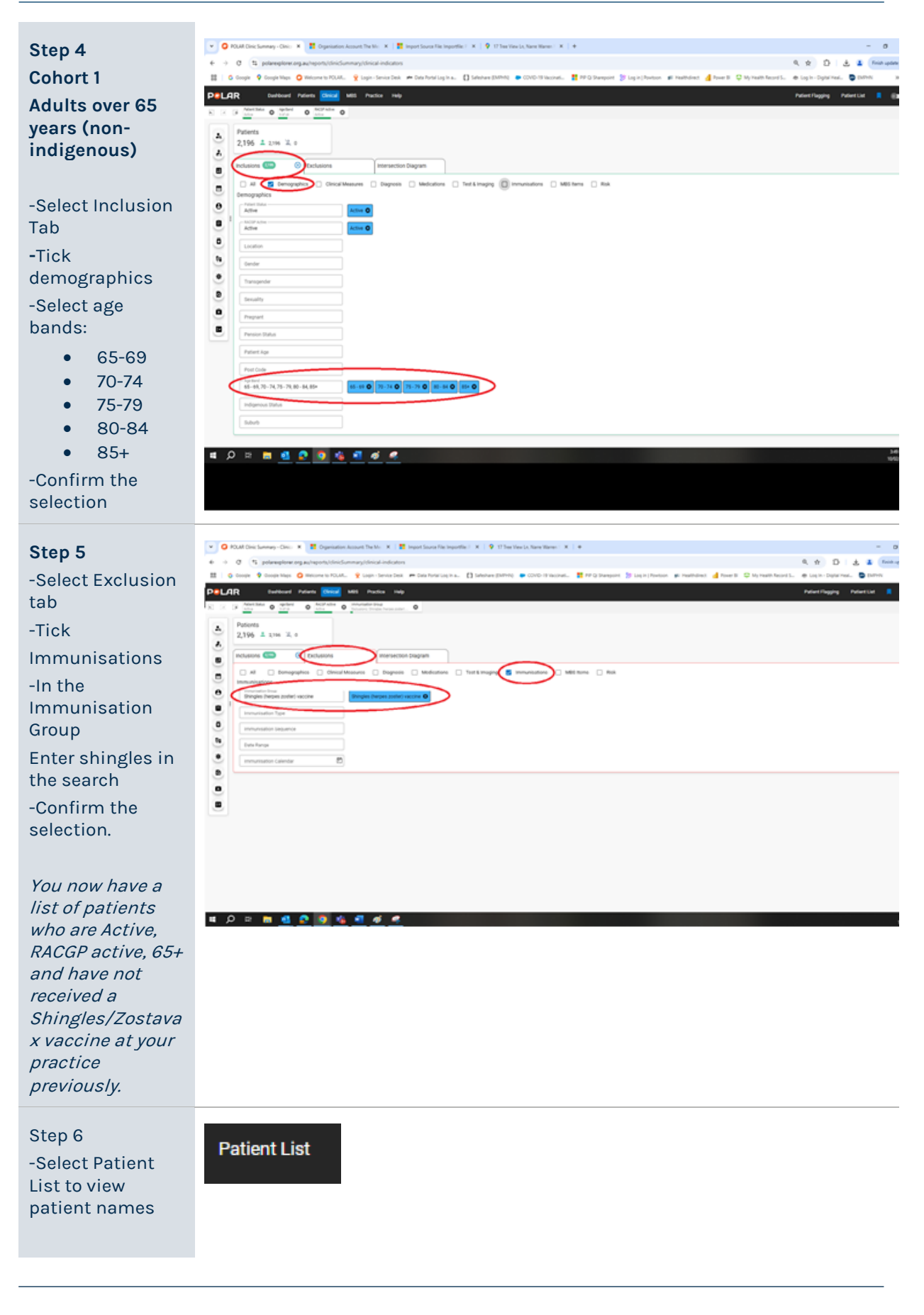

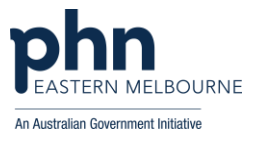

| -Select Export<br>Data to export the<br>Patient List to<br>Excel<br>You can further<br>sort by provider<br>and print if<br>needed                                                                                                    | Export Data                                                                                                    |
|----------------------------------------------------------------------------------------------------|----------------------------------------------------------------------------------------------------|
| Step 7<br>Cohort 2<br>Aboriginal and<br>Torres Strait<br>Islander adults<br>aged 50 years<br>and over.<br>-Remove the<br>previous Age<br>Band Filter only<br>-Go back to<br>Inclusion<br>Tab/Demographic<br>s<br>-Under<br>Indigenous<br>Status select<br>• Aborigina<br>I<br>• Aborigina<br>I and<br>Torres<br>Strait<br>Islander | Platic la la constante la constante la |
| <ul> <li>Torres<br/>Strait<br/>Islander</li> <li>-Confirm the<br/>selections.</li> <li>-Go to Age band<br/>and add the age<br/>bands:</li> <li>50-54 80-84</li> <li>55-59 85+</li> <li>60-64</li> <li>65-69</li> <li>70-74</li> <li>75-79</li> </ul>                                                                               |                                                                                                    |

[Insert Version #]

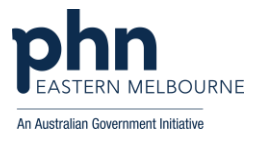

| You now have a<br>list of<br>Active/RACGP<br>active patients<br>who are 50+ and<br>are<br>Aboriginal/Torres<br>Strait Islander<br>and have not had<br>the<br>Shingles/Zostava<br>x vaccination at<br>your clinic.                                                                                                    |                             |
|----------------------------------------------------------------------------------------------------|-----------------------------|
| -Select patient<br>list to view your<br>list<br>-Select Export<br>Data to export to<br>Excel and sort as<br>per above.                                                                                                    | Patient List<br>Export Data |
| Cohort 3<br>Immunocompro<br>mised adults<br>aged 18 years<br>and over with<br>the following<br>medical<br>conditions:<br>• haemopoietic<br>stem cell<br>transplant • solid<br>organ transplant<br>• haematological<br>malignancy<br>• advanced or<br>untreated HIV<br>-Remove the Age<br>Band filter and<br>the Indigenous<br>Status filter.<br>-In inclusion filter<br>tab under<br>Demographics<br>select Patient<br>Age<br>-In the type to<br>search section<br>enter the<br>equation >=18 |                             |

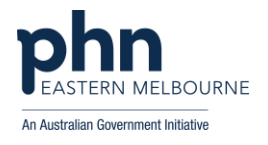

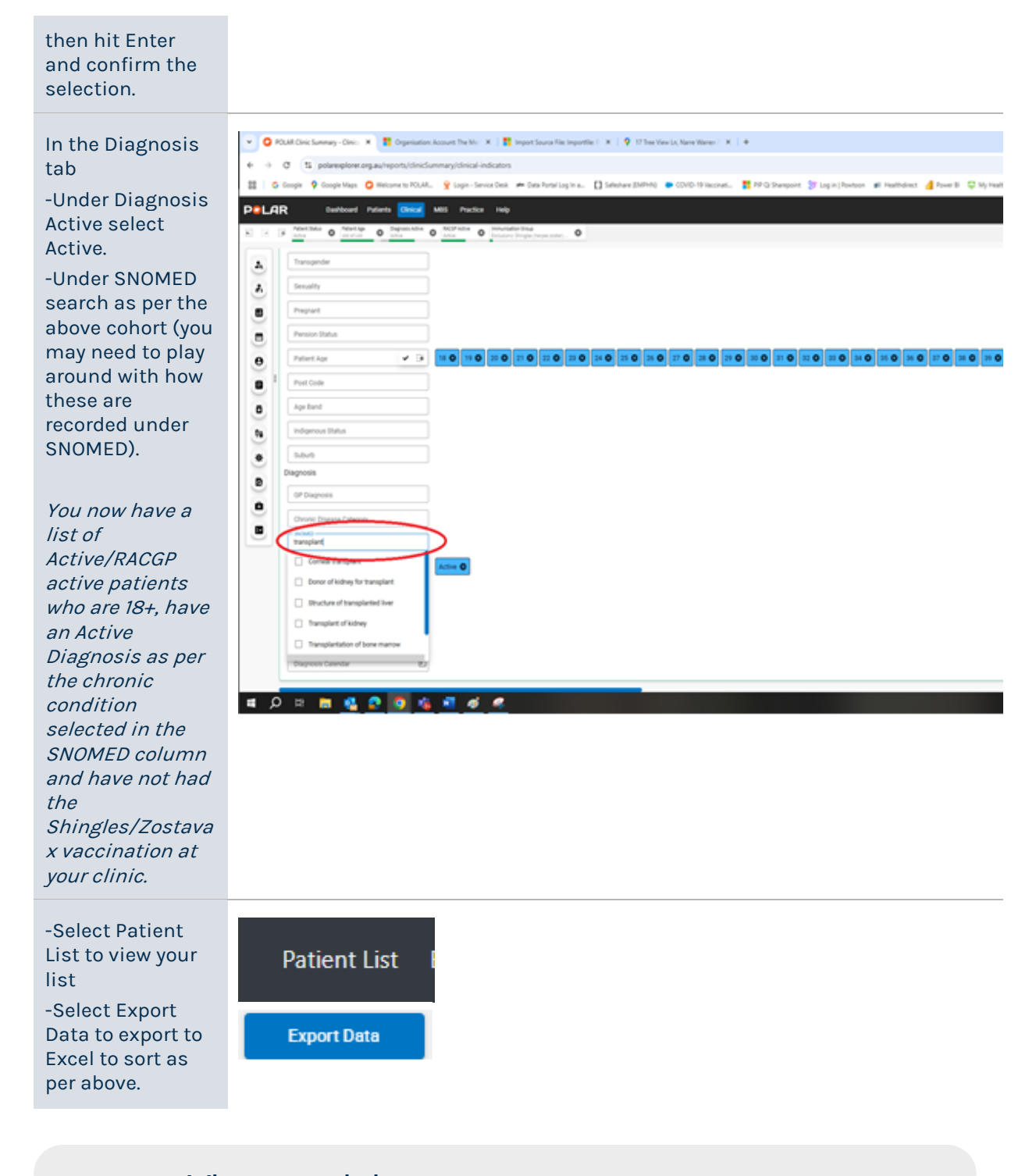

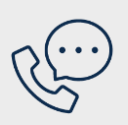

Where to get help EMPHN general practice improvement & digital enablement: digitalhealth@emphn.org.au.